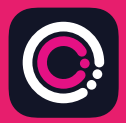

اپلیکیشن GDm-Health از فروشگاه اپلیکیشن iPhone) Apple App store (iPhone) و GDm-Health (تلفن های Android) به صورت رایگان قابل دانلود است.

دانلود ابلیکیشن آسان است، کافیست دستور العمل های زیر را دنبال کنید:

روى تلفن همراه خود، به قسمت آب استور (App Store) يا گوگل پلى (Google Play) برويد.

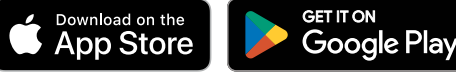

Yourapp needs to be activated Please speak to your midwife about receiving an activation code. Once you have it, tap the

Activate

تذکر : لطفاً توجه داشته باشید، به دلایل حریم شخصی دادهها، GDm-Health شما ر ا ملزم میکند که یک کد امنیتی را بر روی تلفن خود تنظیم کنید.

- 1 اپلیکیشن جی. دی. ام. هلث (GDm-Health) را جستجو کرده و سپس آن را انتخاب کنید. این اپلیکیشن را دانلود کرده و نصب کنید.
- 2 اپلیکیشن را باز کنید، روی 'Activate' («فعال سازی») ضربه بزنید و کد 9 رقمی را که تیم مراقبت دیابت شما به شما داده، ارسال کنید
- 3 روى كلمة Next ضربه بزنيد و تاريخ تولد خود را وارد كنيد
- 4 با ضربه زدن روی 'l agree' («موافقم»)، 'Terms of use'
  («شرابط استفاده») را بخوانید و با آن موافقت کنید

اگر در مورد گرفتن تست قند خون یا استفاده از اپلیکیشن GDm-Health سؤالی دارید، لطفا با تیم مراقبت یا مامای متخصص دیلیت خود تماس بگیرید.

## 🕀 H U M A

© 2024 Huma Therapeutics

کلیه حقوق محفوظ است. اطلاعات عمومی. مشمول قرارداد. بر ای استفاده، به دستور العمل مراجعه کنید. شماره مرجع انپل (Apple) یک علامت تجاری از شرکت انپل است. آپ استور (App Store) یک علامت خدماتی از شرکت انپل است. اندروید (Android)، گوگل پلی (Google Play) و لوگوی گوگل پلی علانم تجاری شرکت گوگل (Google LLC) هستند.

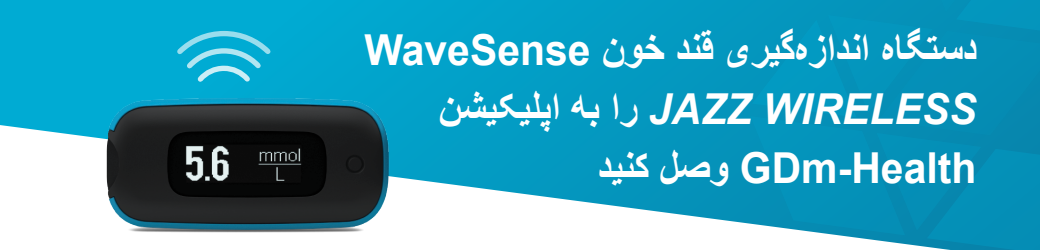

جفتسازی دستگاه AgaMatrix WaveSense JAZZ WIRELESS با دستگاه هوشمند خود آسان است، کافیست دستور العملهای زیر را دنبال کنید:

- الماليكيشن GDm-Health را باز كنيد و به صفحه 'Hub' (هاب) برويد، سپس روى GDm-Health (هاب) برويد، سپس روى "connect to a meter"
- 'Choose meter' در فهرست 'WaveSense JAZZ WIRELESS' در دستگاه («انتخاب دستگاه») ضربه بزنید
  - خود را فشار داده و نگه WaveSense JAZZ WIRELESS خود را فشار داده و نگه دارید تا نماد Bluetooth چشمک بزند، سپس روی دکمه "Scan now" («اکنون اسکن کن») ضربه بزنید
  - .4 دستگاه و شماره سریال آن در فهرست دستگاههای شما ظاهر می شود، روی آن ضربه بزنید تا جفتسازی شروع شود
  - .5 کد 6 رقمی نمایش داده شده روی دستگاه خود را در زمان لازم وارد اپلیکیشن کنید؛ هنگامی که دستگاه با موفقیت جفت شد، باید پیام تأیید ظاهر شود

برای همگام سازی قرائتهای قند خون از دستگاه به اپلیکیشن کافیست:

noitib

ded your bab

AgaMatrix

- د. اپلیکیشن GDm-Health را باز کنید و به صفحه 'Hub' («هاب») پیمایش کنید، سپس روی نماد بزرگ 🕀 در سمت راست پایین صفحه ضربه بزنید
  - روی 'Take a BG reading' («گرفتن قرائت BG») ضربه بزنید .

3. برای همگامسازی قرائتهای اخیر، دکمه روی دستگاه خود را فشار داده و رها کنید و . دری 'Scan' («اسکن») در اپلیکیشن ضربه بزنید

7500-10223-FA Rev B | Persian

www.agamatrix.co.uk | 0800 093 1812